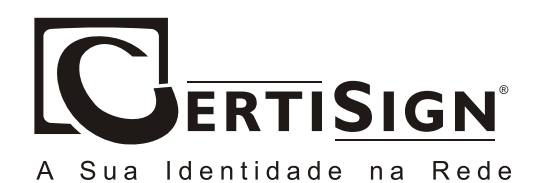

© 2006, CertiSign Certificadora Digital S.A. www.certisign.com.br

Todos os direitos reservados e protegidos pela Lei 9610 de 19/02/1998. Nenhuma parte deste manual, sem autorização prévia por escrito da CertiSign, poderá ser reproduzida ou transmitida sejam quais forem os meios empregrados: eletrônicos, mecânicos, fotográficos, de gravação ou quaisquer outros.

Versão: 01062.02

O "Assistente de instalação" exibirá a etapa "Instalação do driver Chipdrive". Clique no botão "Start" (Iniciar).

| 🚱 CHIPD | RIVE Installation - V2.14.41 - 24.04.2003 02:14 🛛 🛛 🔀       |
|---------|-------------------------------------------------------------|
| VEP     | CHIPDRIVE Driver Installation                               |
|         | This setup will install the CHIPDHIVE drivers.<br>Continue? |
| UTIO (  |                                                             |
|         | Start Cancel                                                |

## 2ª Etapa – Instalando a leitora Chipdrive

O assistente copiará e instalará os arquivos necessários. O tempo de execução desta etapa irá variar em cada computador;

| G CHIPD | RIVE Installation - V2.14.41 - 24.04.2003 02:14 🛛 🛛 🔀 |
|---------|-------------------------------------------------------|
|         | CHIPDRIVE Driver Installation                         |
| VIHC    | Installation in progress                              |
| CHIP    |                                                       |
|         | Start Cancel                                          |

3ª Etapa – Assistente para instalação concluído.

Ao terminar a cópia dos arquivos, uma nova janela será exibida informando que a instalação foi concluída com êxito. Clique no botão "*Restart*" (**Reiniciar**).

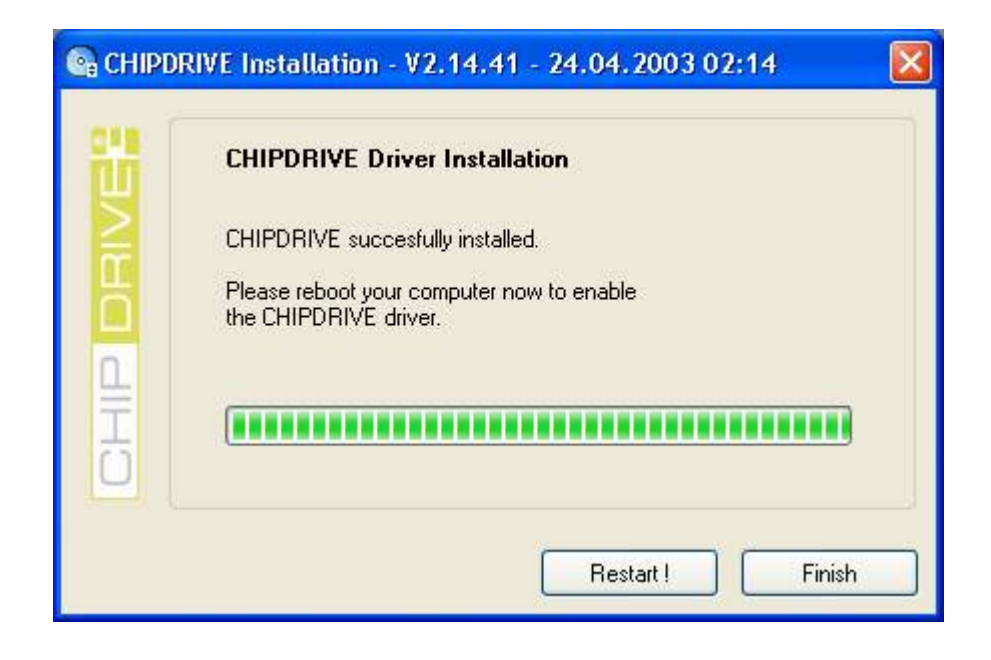

Por fim, desligue o computador e conecte a leitora.

É necessário também instalar o programa SafeSign. (ver procedimento de instalação do SafeSign)